## Web Map using a Web Browser:

1. In your address bar, type in "arcgis.com/home".

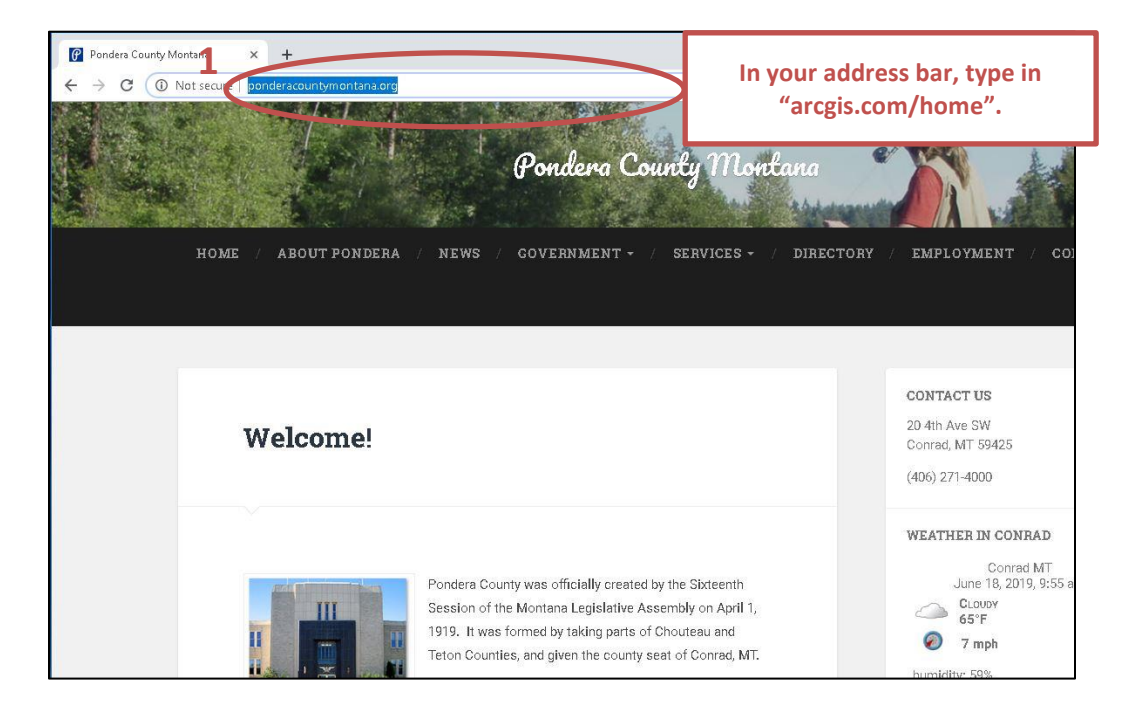

2. Click on the magnifying glass to Search. Type "Pondera County, MT PUBLIC MAP" into the webpage's search bar.

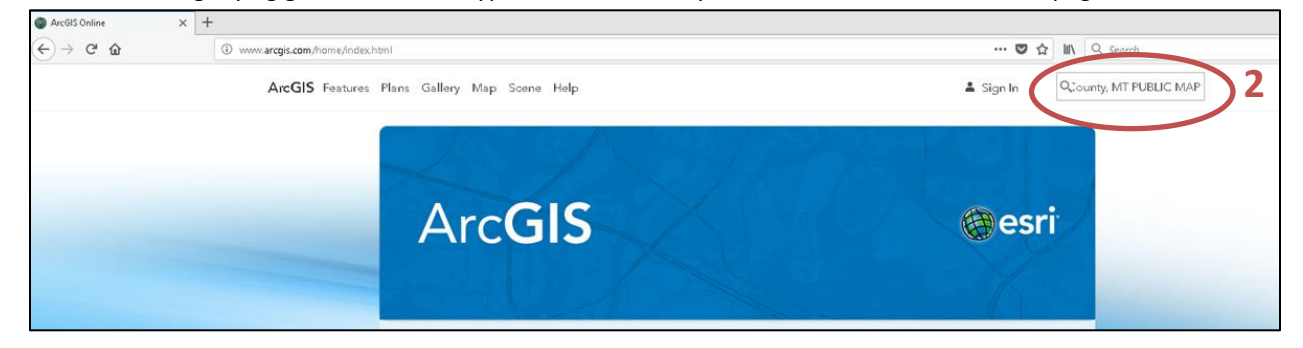

Type "Pondera County, MT PUBLIC MAP" into the webpage's search bar and hit "Enter" on your keyboard (or choose the map from the dropdown list of suggestions.

6/18/2019

3. When the Pondera County, MT PUBLIC MAP page loads, click on "Open in Map Viewer."

| Pondera County, MT PUBLIC MA 🗴 +                                                                                         |                                                |                       |  |
|----------------------------------------------------------------------------------------------------|------------------------------------------------|-----------------------|--|
| ←     →     C <ul> <li>https://www.arcgis.com/home/item.html?id=3de117a4b36c48979878042f578ee9b1</li> <li>☆</li> </ul> ★ |                                                |                       |  |
| ArcGIS Pricing Map Scene Help                                                                                            | 3                                              | Q Sign In             |  |
| Pondera County, MT PUBLIC MAP                                                                                            | Click on "Open in Map Viewer."                 | Overview              |  |
| A public map for use by Pondera County residents and visitors.                                                           | Open in Map Viewer<br>Open in ArcGIS Desktop ~ |                       |  |
| Description                                                                                                    | Details                                        | Details               |  |
| An in-depth description of the item is not available.                                                                    | Size: 33 KB                                    |                       |  |
| Layers                                                                                                    | <b>17 y</b> 3                                  |                       |  |
| Pondera_WebPUBLIC - Pondera_Boundary                                                                                     | Owner                                          | Owner                 |  |
| Pondera_WebPUBLIC - Pondera_Structures                                                                                   | MaPSAdmin                                      | MaPSAdmin             |  |
| Pondera_WebPUBLIC - Pondera_MRM                                                                                          | T                                              |                       |  |
| Pondera_WebPUBLIC - Pondera_AccessPoints                                                                                 | lags<br>MaPS MT Montana Pondora County         |                       |  |
| Pondera_WebPUBLIC - Pondera_RoadPoints                                                                                   | war 5, wr, wortana, rondera county             |                       |  |
| Pondera_WebPUBLIC - Pondera_Roads                                                                                        | Credits (Attribution)                          | Credits (Attribution) |  |
| Pondera_WebPUBLIC - Pondera_Connectors                                                                                   | No acknowledgement                             | No acknowledgements.  |  |
| Pondera_WebPUBLIC - Pondera_Townships                                                                                    |                                                |                       |  |
| Pondera_WebPUBLIC - Pondera_Sections                                                                                     |                                                |                       |  |

- 4. Use the Map. Featured functionality:
  - a. Change the Basemap (the default is a topo map, but you can choose Imagery, etc.).
  - b. Zoom to particular cities using Bookmarks (e.g. Conrad, Valier, Brady, Dupuyer, Ledger).
  - c. Perform address or road search. Advise that "less is more" type the address number and first several characters of the road name if you are unsure of spelling; there may be pre-directionals (e.g. N, S, E, W, NW, SW, NE, SE), so you may have to try several times.

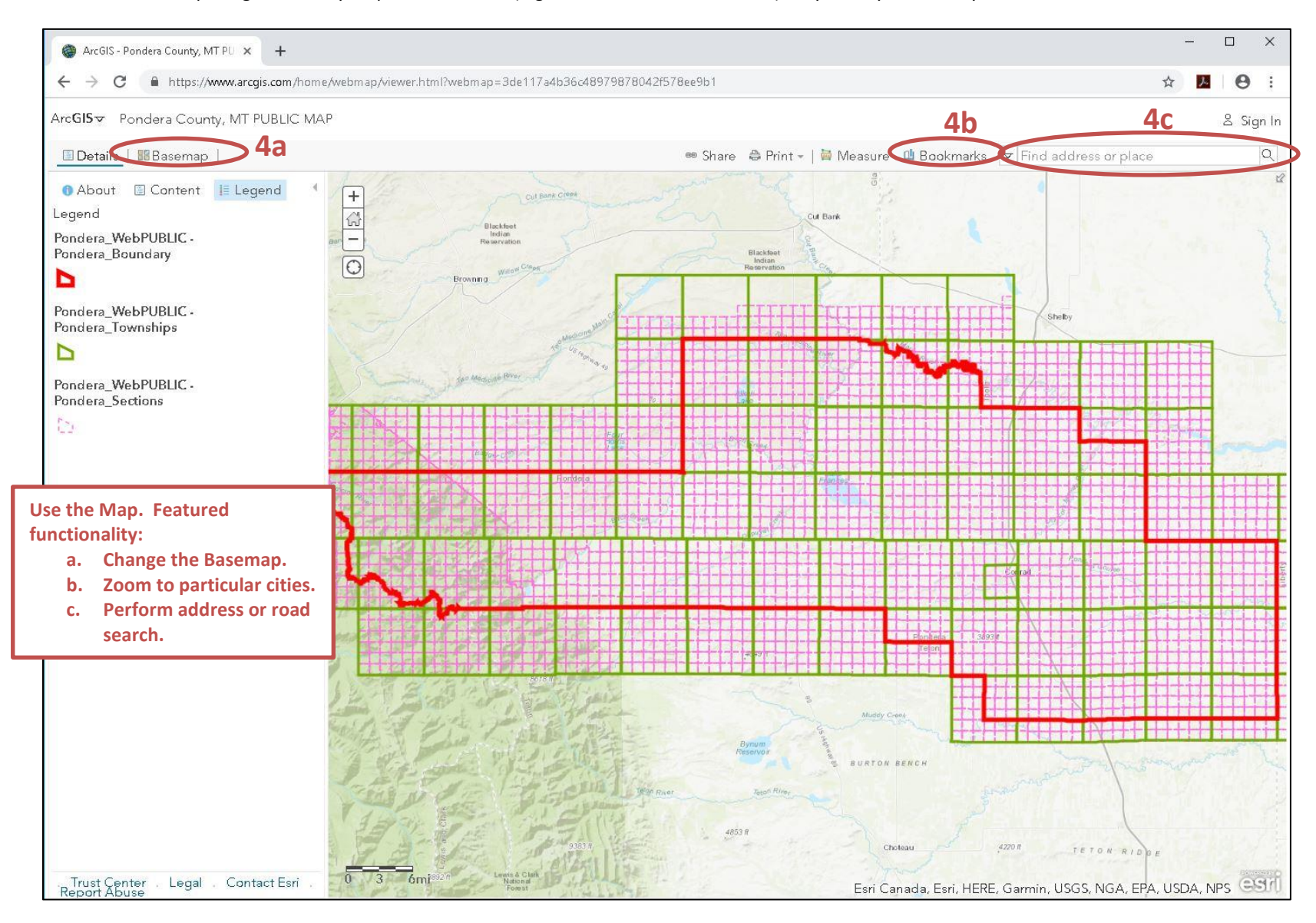